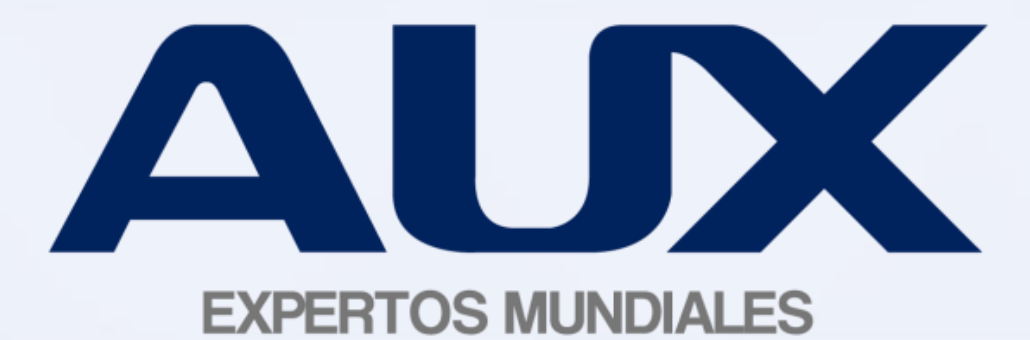

# Guía Rápida para Clientes

### ÍNDICE

- I. Ingreso a Sistema ASI bodegas
- II. Ingreso a su perfil
- III. Pedido registrado
- IV. Información de embarque y fecha estimada de entrega
- V. Información de la fecha estimada de la entrega
- VI. Otras consultas
- VII. Plan de acción

### I. Ingreso a Sistema ASI Bodega

# Para ingresar al sistema de consulta ASI Bodega debe acceder a la página WWW.AUX.COM.MX/Clientes

| // INICIO                                | // QUIÉNES SOMOS                 | // PRODUCTOS                | // ATENCIÓN AL<br>CLIENTE       | // CONTACTO       |
|------------------------------------------|----------------------------------|-----------------------------|---------------------------------|-------------------|
| // COTIZACI                              | ONES                             |                             |                                 |                   |
| Si eres un cliente de AUX<br>cotización: | de México, y tienes algún pedido | o que quieras rastrear, pue | des utilizar esta página ingres | ando el número de |
| Datos                                    | del Cliente                      |                             |                                 |                   |
| RFC:                                     |                                  |                             |                                 |                   |
| Núm. Cotización:                         |                                  |                             |                                 |                   |
| RE                                       | VISAR                            |                             |                                 | 1.                |
|                                          |                                  |                             |                                 |                   |
|                                          |                                  |                             | 11                              |                   |
|                                          |                                  |                             |                                 |                   |
| uenos en: 📘                              | F You                            | Nota: Para dudas ó con      | sultas sobre el estatus de      | sus pedidos       |
|                                          |                                  | contactar al departamento   | de logistica al U1800 0877285   |                   |
|                                          |                                  |                             |                                 |                   |

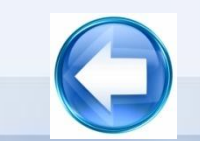

### II. Ingreso a su Perfil

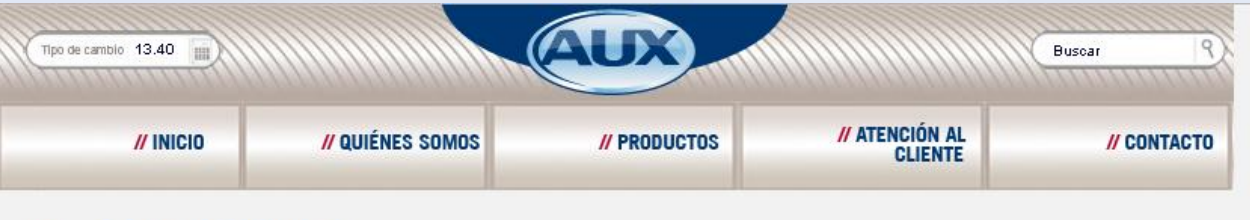

#### **//** COTIZACIONES

Si eres un cliente de AUX de México, y tienes algún pedido que quieras rastrear, puedes utilizar esta página ingresando el número de cotización:

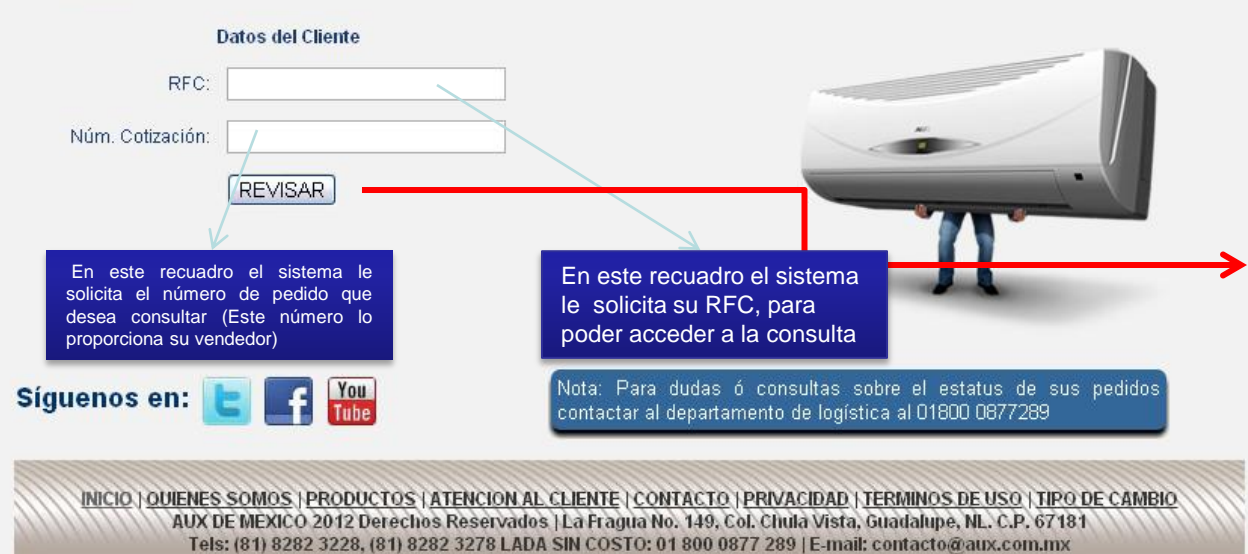

Una vez que ingresó a la página de AUX, registre en los campos correspondientes la siguiente información:

- 1. El RFC de su empresa.
- Número de pedido o cotización (Brindado por su vendedor).

Habiendo ingresado estos datos, presione el botón "revisar".

Nota1: Al capturar el RFC no deben considerarse espacios ni símbolos.

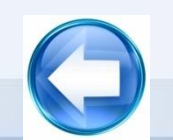

Nota2: Si en su consulta no puede accesar a su pedido, le pedimos contactarnos al 01800 0877 289

## III. Pedidos Registrados

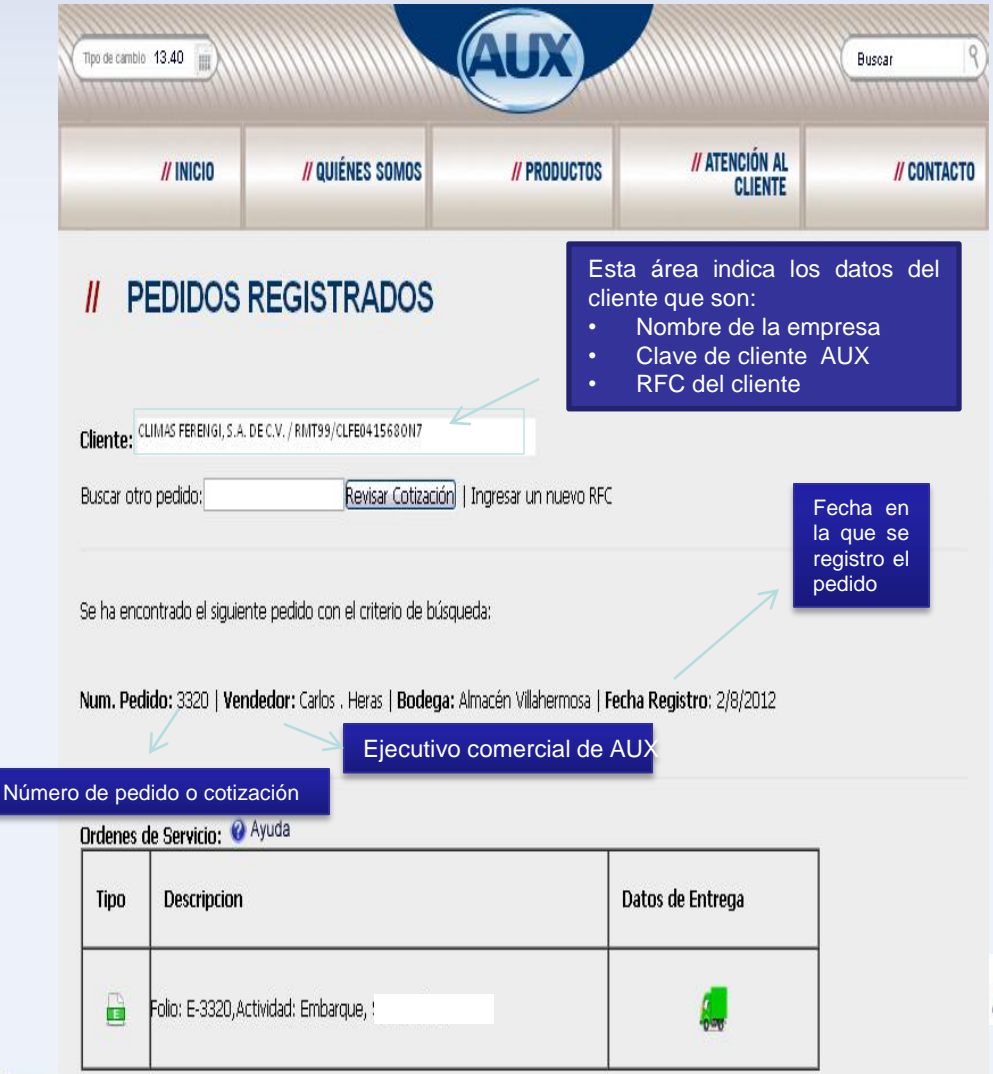

•Una vez dentro de la página "Pedidos Registrados" podrá observar la información del pedido o cotización correspondiente.

•En la parte inferior hay una tabla con dos tipos de iconos:

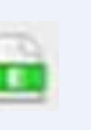

Despliega la información detallada del embarque del pedido.

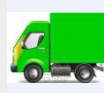

Despliega la información de la fecha estimada de entrega.

# IV. Información del Embarque

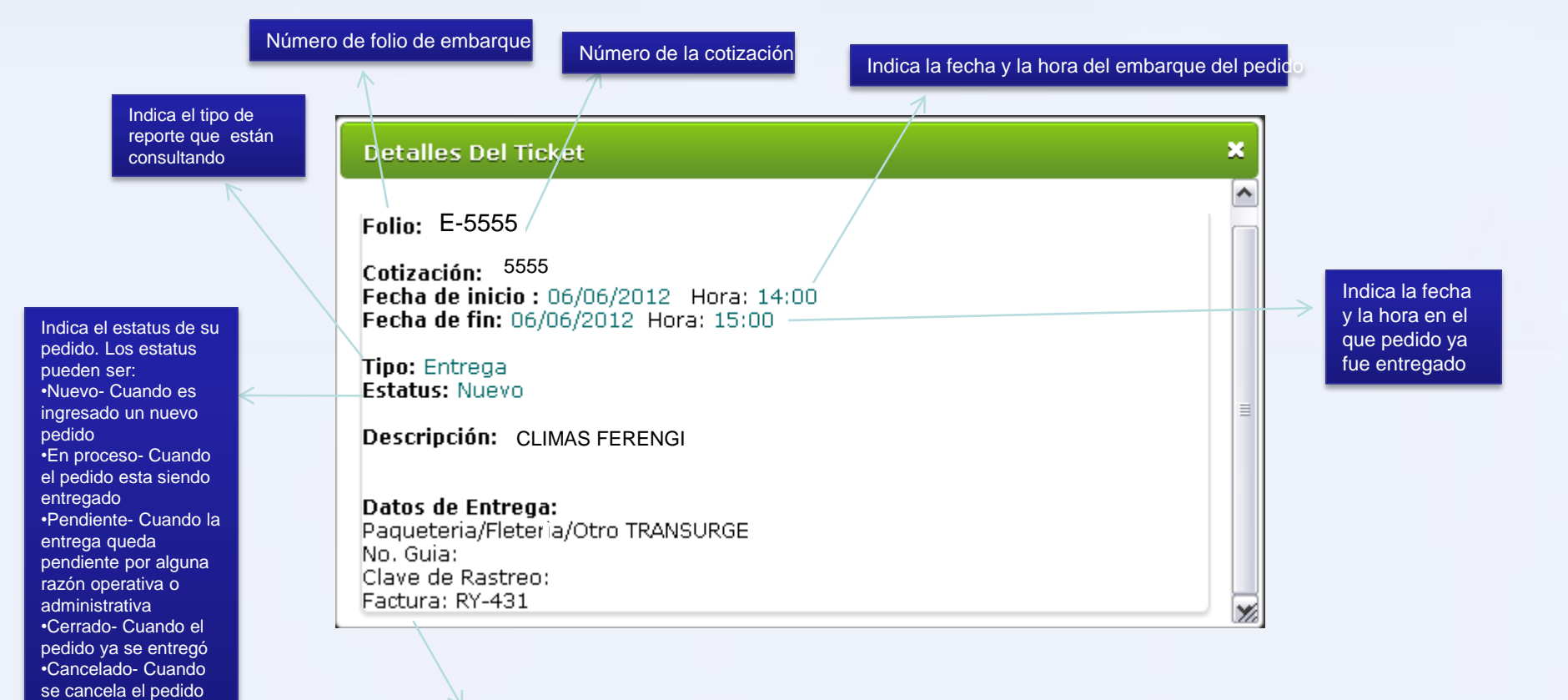

Informa la forma de entrega del pedido

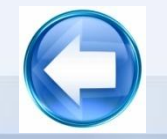

#### Información de la Fecha Estimada de Entrega V.

pedido

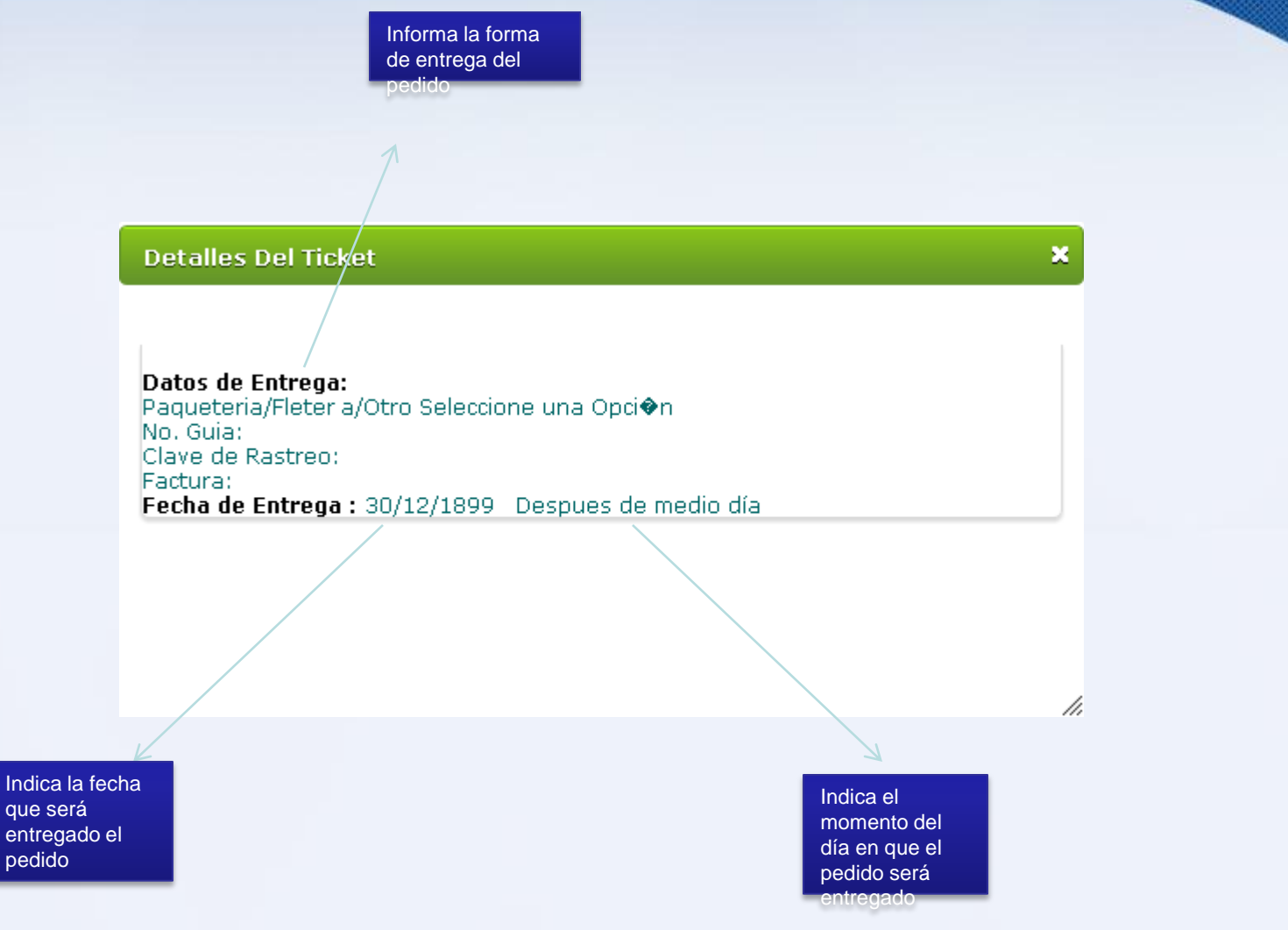

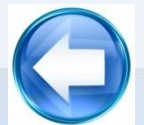

#### V. **Otras Consultas**

•Si

del

algún

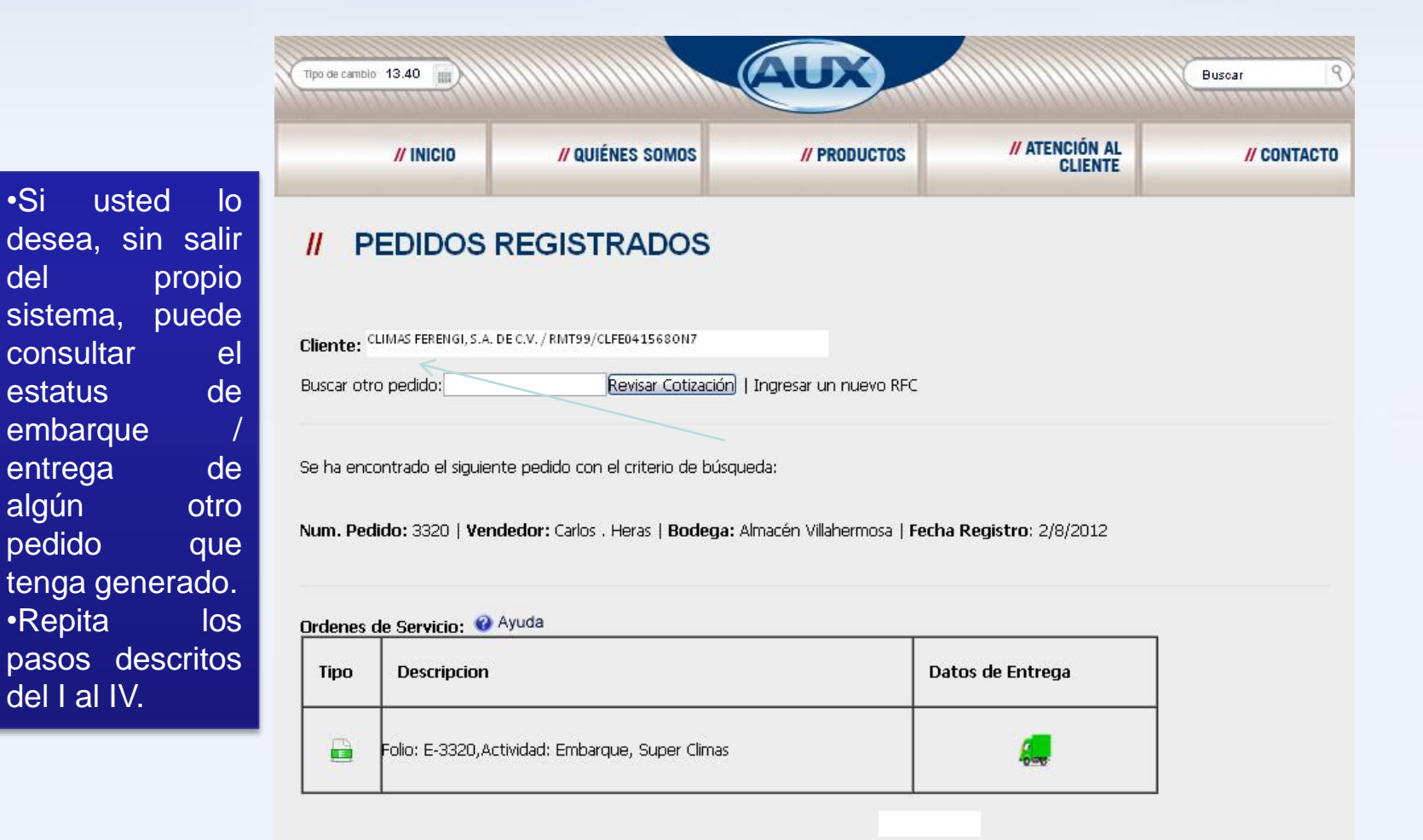